## ◆ アルクネットアカデミーネクスト利用申請方法

Moodle(専門科目/その他)にログインし、コース検索欄で「アルク」または「2023\_adm\_0009」と検索する。
検索結果から、「2023\_利用申請\_アルクネットアカデミーネクスト利用申請フォーム」を選択する。

| 専門科目 / その他<br>Cources for Specialized subjects / others                                     | Home ダッシュボード マイコース                                              |                                | 40  |
|---------------------------------------------------------------------------------------------|-----------------------------------------------------------------|--------------------------------|-----|
|                                                                                             |                                                                 | 「アルク」又は<br>「2023_adm_0009」で検索。 |     |
|                                                                                             | アルク Q                                                           |                                |     |
| サイトアナウン                                                                                     | レスメント                                                           | フォーラムを購読する                     |     |
| 【教師ユーザの皆さ<br>2023年 05月 24日(2                                                                | <b>きま】Safari での課題の一括ダウンロード不具合に</b><br>K曜日) 17:48 - ITC.u 上木 の投稿 | τοιιτ                          |     |
|                                                                                             |                                                                 |                                |     |
| 専門科目 / その他<br>Cources for Specialized subjects / others                                     | Home ダッシュボード マイコース                                              | λ                              | A 0 |
| コース / 検索 / 2023_adm_00                                                                      | 09                                                              | 2023_adm_0009                  | Q   |
| 富山大学Moodle                                                                                  | 専門科目/その他                                                        |                                |     |
| <sup>2023_adm_0009</sup><br>検索結果: 1                                                         | ٩                                                               |                                |     |
| 2023_利用申請_アルクネット                                                                            | アカデミーネクスト利用申請フォーム                                               |                                |     |
| <b>教師:</b> hs991118.adm 橋本 頭<br><b>教師:</b> mnogami.adm 野上 将<br><b>教師:</b> taka2244.adm 高木 有 | は<br>荷<br>愛                                                     |                                |     |
| <b>カテゴリ:</b> 2023_その他                                                                       |                                                                 |                                |     |

② ①で選択後,以下のような画面が表示される。

上から3つ目のコース「アルクネットアカデミーネクストについて【下部に利用申請フォームあり】」を開き、 利用申請に関する注意事項を確認の上、申請フォームをクリックする。

2023 / 2023\_その他 2023 利用申請 アルクネットアカデミーネクスト利用申請 フォーム コース 評定 さらに 🗸 > 一般 すべてを折りたたお > ★アルクネットアカデミーネクストのID/パスワードを忘れた 場合の対処法 アルクネットアカデミーネクストについて
下部に利用申請フ オームあり】 ★★2023/6/9更新★★ 令和5年度の新規申請受付は4/17より開始しました。 学習者用サイト:https://nanext.alcnanext.jp/anetn/student/stlogin/index/u-toyama 「アルクネットアカデミーネクスト」は、英語の基礎力向上やTOEIC等の資格試験対策などを 目的とした、英語eラーニングシステムです。 授業内に限らず、自宅などからアクセスし、自習にも活用できます。 利用する場合は、専用のIDとパスワードが必要なため、以下のフォームから利用申請を行っ てください。 ※注意事項は必ず確認!! \_ \_ \_ \_ . ★☆注意事項★☆ アルクネットアカデミーネクストのアカウント、パスワードは、学内の他システム(ヘル) ン・システムやActive! mail等)のアカウント,パスワードとは異なります。 自分のアカウント情報を他者に漏らさないでください。 ・1年生は、入学時にアカウントが発行されるため、アカウント情報通知メールが学内メー ルアドレスに届いています。 メールが届いていない場合は、以下の問合せ先に連絡してください。 ・学生ユーザーの上限は4,000アカウントのため、利用者数によっては申請しても新規 に利用できない場合があります。 利用期間はアカウント発行後から年度末(3月31日)
までです。ただし、毎年度3月ご ろに行う継続利用希望調査で、「継続する」を選択した場合は、更に1年間延長して利用す ることができます。 ※「継続する」を選択しても、利用者数によっては継続できない場合があります。 ・学生の利用が優先ですが、アカウントに余りがあれば教職員も学生ユーザーとして本シス テムを利用することができます。 フィードバック 完了マークする ď∆, 【学生・教職員向け】アルクネットアカデミーネクスト利用申請フォーム(個人 申請用) クリックして進む。 ★2023/4/14更新 2023年度の新規利用申請受付を4/17から開始します。 【注意】R5新入生はすでにアカウント発行済みのため、申請の必要はあ りません!過去に届いたメールのアカウント情報を確認の上、ログイン してください。 授業以外に自習などで利用したい場合は、こちらから申請を行ってください。 既に授業等で利用するためにアカウントが発行されている場合は、そのアカウントを利用してください。 ※学部1年生は既にアカウント発行済みです。アカウント情報がわからない場合はこちら(パスワードを忘れた場合の対処法.pdf (utoyama.ac.jp)) を参照してください。

| 2023 / 2023_その他 / 2023_利用<br>/ 【学生・教職員向け】アルクネ<br>フィードバック<br>【学生・教職<br>ト利用申請こ | 請_アルクネットアカデミーネクスト利用申請<br>ハトアカデミーネクスト利用申請フォーム(個)<br>員向け】アルクネットフ<br>オーム(個人申請用)        | フォーム<br>(中請用)<br>アカデミーネクス           |
|------------------------------------------------------------------------------|-------------------------------------------------------------------------------------|-------------------------------------|
| 完了マークする                                                                      |                                                                                     |                                     |
| ★2023/4/14更新<br>2023年度の新規利用申請                                                | そ付を4/17から開始します。                                                                     |                                     |
| 【注意】R5新入生はす<br>せん!過去に届いたメ<br>さい。                                             | でにアカウント発行済みのため、<br>-ルのアカウント情報を確認の」                                                  | 申請の必要はありま<br><sub>ニ</sub> 、ログインしてくだ |
| 授業以外に自習などで利用したい<br>既に授業等で利用するためにアカ<br>※学部1年生は既にアカウント発行                       | 合は, こちらから申請を行ってください。<br>ントが発行されている場合は, そのアカウント<br>約です。アカウント情報がわからない場合は。<br>照してください。 | を利用してください。<br>こちら(パスワードを忘れた場合       |
|                                                                              | 間に回答する                                                                              |                                     |
|                                                                              |                                                                                     |                                     |

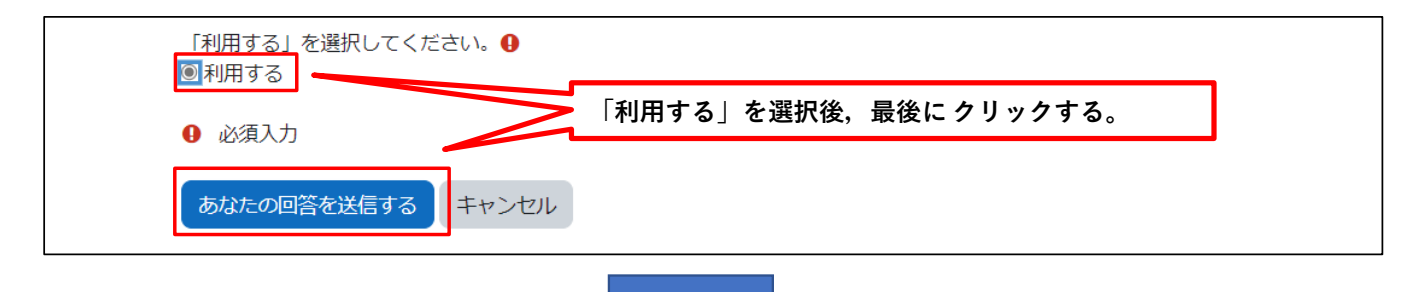

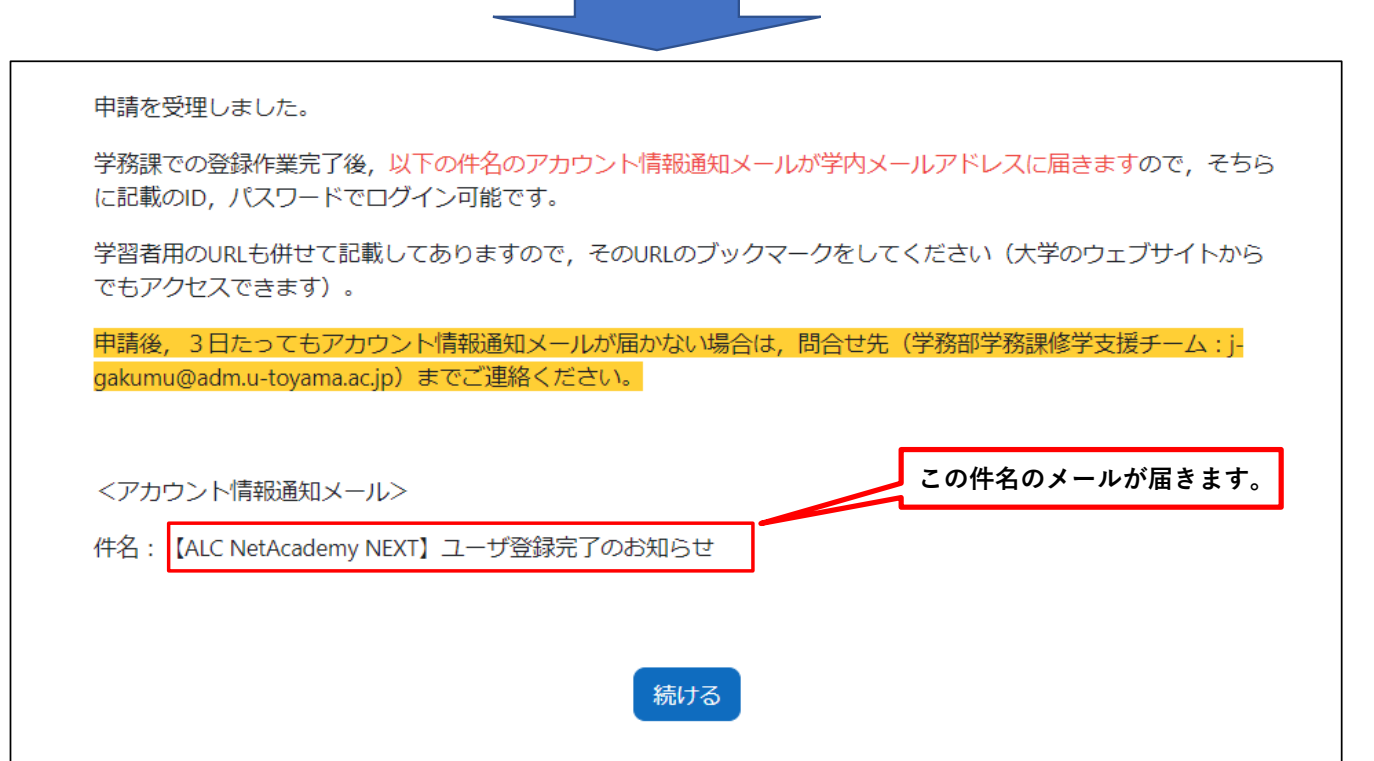